## **УТВЕРЖДАЮ**

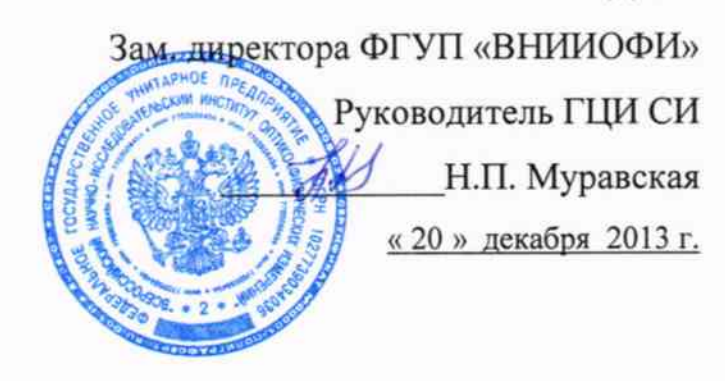

# Государственная система обеспечения единства измерения

# МЕТОДИКА ПОВЕРКИ

# МП 117.Д4-13

# Анализаторы биохимические Indiko Plus

Разработал:

Инженер ФГУП «ВНИИОФИ» <u>10160</u> И.Н. Швалёва

Москва 2013 г

#### Введение

Настоящая методика поверки распространяется на Анализаторы биохимические Indiko Plus (далее по тексту – анализаторы), производства фирмы «Thermo Fisher Scientific Oy», Финляндия, предназначенных для измерений оптической плотности жидких проб при проведении биохимических исследований.

Интервал между поверками – 1 год.

#### 1 Операции и средства поверки

При проведении поверки должны быть выполнены операции, перечисленные в таблице 1.

|                                                                                                    | Номер<br>пункта НД<br>по поверке | Обязательность выполнения операции |                          |  |
|----------------------------------------------------------------------------------------------------|----------------------------------|------------------------------------|--------------------------|--|
| Наименование операций                                                                                                    |                                  | Первичная<br>поверка               | Периодическая<br>поверка |  |
| Внешний осмотр                                                                                                    | 5.1                              | Да                                 | Да                       |  |
| Опробование анализаторов                                                                                                    | 5.2                              | Да                                 | Да                       |  |
| Определение диапазона измере-<br>ний оптической плотности                                                                              | 5.3                              | Да                                 | Да                       |  |
| Определение абсолютного и отно-<br>сительного среднего квадратиче-<br>ского отклонения результатов из-<br>мерения оптической плотности | 5.4                              | Да                                 | Да                       |  |

Таблина 1

При получении отрицательных результатов при проведении хотя бы одной операции поверка прекращается.

#### 2 Средства поверки

2.1 При проведении поверки должны применяться средства, указанные в таблице 2.

| Таблица 2                        |                                                                                                    |  |  |
|----------------------------------|----------------------------------------------------------------------------------------------------|--|--|
| Номер пункта<br>методики поверки | Наименование средства поверки; номер документа,<br>регламентирующего технические требования к средству,<br>основные технические характеристики                                      |  |  |
| 5.3-5.4                          | Комплект мер оптической плотности КМОП-Н.<br>Пределы допускаемой абсолютной погрешности оптической<br>плотности мер №№ 1–2 составляют ± 0,007 Б; мер №№ 3-5<br>составляют ± 0,07 Б. |  |  |

2.2 Средства измерений, указанные в таблице 2, должны быть поверены в установленном порядке.

2.3 Допускается применение средств поверки, не приведенных в таблице 2, но обеспечивающих определение характеристик с требуемой точностью.

## 3 Требования к квалификации поверителей и требования безопасности

3.1 К проведению поверки допускаются лица:

- изучившие настоящую методику поверки и эксплуатационную документацию на анализаторы;

- имеющие навык работы в химической или биохимической лаборатории;

- обученные в соответствии с ССБТ по ГОСТ 12.0.004-79 и имеющие квалификационную группу не ниже 1, согласно правилам технической эксплуатации электроустановок потребителей», утвержденных Госэнергонадзором от 21.12.1984;

- получившие первичный и внеочередной инструктаж по технике безопасности при работе в данной лаборатории.

3.2 При проведении поверки должны быть соблюдены требования безопасности, приведенные в Руководстве по эксплуатации анализатора.

## 4 Условия поверки

4.1 При проведении поверки следует соблюдать следующие условия:

- температура воздуха 18-30 °С;
- относительная влажность не более 80 %;
- атмосферное давление (101,3±4,0) кПа (760±30 мм рт. ст.).

4.2 В помещении, где проводится поверка, должны отсутствовать механические вибрации и посторонние источники излучения, а также мощные постоянные и переменные электрические магнитные поля.

Помещение должно быть свободно от пыли, паров кислот и щелочей.

## 5 Проведение поверки

## 5.1 Внешний осмотр

Проверку внешнего вида анализатора проводят путем визуального осмотра. Проводят сравнение фотографического изображения и образца анализатора, представленного на поверку, проверку отсутствия механических повреждений, а также проверку надписей на шильдике анализатора и запись заводского номера анализатора и модели анализатора в протокол поверки.

5.2 Опробование

5.2.1 Опробование анализаторов проводится путем включения анализатора в соответствии с указаниями, приведенными в руководствах по эксплуатации.

5.2.1.1 Включить прибор тумблером спереди, включить питание рабочей станции.

5.2.1.2 Выполните вход в операционную систему и в программу. Выполнить процедуру запуска, щелкнув кнопку «Запуск» в главном окне.

5.2.2 Идентификация программного обеспечения

Программное обеспечение (ПО) предустановлено на системный блок Dell, который соединен с исполнительной частью анализатора посредством USB кабеля. Доступ к ПО исключен конструкцией системного блока (установка интегральных схем пайкой, отсутствие внешних интерфейсов обновления программного обеспечения).

Идентификационные данные (признаки) метрологически значимой части программного обеспечения анализаторов приведены в таблице 3.

| Таблица 3                                                                   |                                                                               |                                                                                                    |                                                                                           |  |
|-----------------------------------------------------------------------------|-------------------------------------------------------------------------------|----------------------------------------------------------------------------------------------------|-------------------------------------------------------------------------------------------|--|
| Идентифика-<br>ционное наиме-<br>нование про-<br>граммного обес-<br>печения | Номер версии<br>(идентифика-<br>ционный номер)<br>программного<br>обеспечения | Цифровой иденти-<br>фикатор программ-<br>ного обеспечения<br>(контрольная сумма<br>исполняемого кода)          | Алгоритм вычисле-<br>ния цифрового иден-<br>тификатора про-<br>граммного обеспе-<br>чения |  |
| Indiko                                                                      | 5.0.1                                                                         | Данные являются собственностью произво-<br>дителя и являются защищенными для доступа<br>дилера и пользователей |                                                                                           |  |

5.3 Проверка диапазона измерений оптической плотности

5.3.1 Перед проведением поверки необходимо установить параметры теста в соответствии с приложением Б к настоящей методике.

5.3.2 Проверку диапазона измерений оптической плотности совмещают с операцией определения среднего квадратического отклонения измерений оптической плотности.

5.3.3 Анализатор считают прошедшим поверку, если диапазон измерений оптической плотности составляет, Б: 0,001-3,500.

5.4 Определение значения абсолютного и относительного среднего квадратического отклонения результатов измерения оптической плотности

5.4.1 Подготовить набор мер КМОП-Н к работе в соответствии с Руководством по эксплуатации на набор.

5.4.2 Произвести десятикратное измерение оптической плотности мер 1- 5 из набора КМОП-Н на длинах волн 340, 405, 450, 540, 600, 700 нм в соответствии с процедурой, описанной в приложении Б к настоящей методике.

5.4.3 По результатам измерений рассчитать среднее арифметическое значение оптической плотности D<sub>ср</sub>, Б, для каждой меры на каждой длине волны по формуле

$$D_{cp} = \frac{\sum_{i=1}^{10} D_i}{10}$$
(1)

5.4.4 Рассчитать абсолютное среднее квадратическое отклонение результатов измерения оптической плотности S, Б, по формуле

 $S = \sqrt{\frac{\sum_{i=1}^{10} (D_i - D_{cp})^2}{9}}$ (2)

5.4.5 Рассчитать относительное среднее квадратическое отклонение результатов измерения оптической плотности  $S_0$ , %, по формуле

$$S_0 = \frac{S}{D_{cp}} \cdot 100 \tag{3}$$

5.4.6 Анализатор считают прошедшим поверку, если полученные значения абсолютного среднего квадратического отклонения результатов измерения оптической плотности в диапазоне измерений оптической плотности от 0,001 до 0,100 Б не превышают 0,001 Б, а полученные значения относительного среднего квадратического отклонения результатов измерения оптической плотности в диапазоне измерений оптической плотности от 0,101 до 3,500 Б не превышают 1%.

#### 6 Оформление результатов поверки

6.1 Анализаторы биохимические Indiko Plus, прошедшие поверку с положительным результатом, признаются годными и допускаются к применению.

6.2 Результаты поверки оформляются свидетельством о поверке в соответствии с правилами по метрологии ПР 50.2.006-94.

6.3 Анализаторы биохимические Indiko Plus, прошедшие поверку с отрицательным результатом, признаются непригодными, не допускаются к применению и на них выдается извещение о непригодности с указанием причин.

# ПРИЛОЖЕНИЕ А

к Методике поверки МП 117.Д4-13

«Анализаторы биохимические Indiko Plus»

# протокол

| Первичной/периоди                                                           | ической поверки от «                      | » 20                             | года          |  |  |
|-----------------------------------------------------------------------------|-------------------------------------------|----------------------------------|---------------|--|--|
| Средство измерений: Анализатор биохимический Indiko Plus                    |                                           |                                  |               |  |  |
| Tuumenoour                                                                  | nue Cri, mun fechu o coemuo Cri ouoonin n |                                  |               |  |  |
| то приводят и                                                               | іх перечень (наименования) и типы с раз   | вделением знаком «косая дробь» / |               |  |  |
| Заволской №                                                                 | аволской № №                              |                                  |               |  |  |
|                                                                             | Заводские номера бланков                  |                                  |               |  |  |
| Приналлежащее                                                               |                                           |                                  |               |  |  |
|                                                                             | Наименование юрг                          | идического лица, ИНН, КПП        |               |  |  |
|                                                                             | -                                         |                                  |               |  |  |
| Поверено в соответствии                                                     | с Методикой повер                         | оки МП 117.Д4-13                 |               |  |  |
| Наимен                                                                      | ювание документа на поверку, кем утве     | ржден (согласован), дата         |               |  |  |
| «Анализаторы биохимические Indiko plus», утвержденной ГЦИ СИ ФГУП «ВНИИОФИ» |                                           |                                  |               |  |  |
| 20 декабря 2013 г.                                                          |                                           |                                  |               |  |  |
| С применением эталонов                                                      | :                                         |                                  |               |  |  |
| (наименование, заводской №, разряд, класс точности или погрешность)         |                                           |                                  |               |  |  |
| При следующих значениях влияющих факторов: Температу                        |                                           |                                  |               |  |  |
|                                                                             |                                           | Влажность, %                     |               |  |  |
|                                                                             |                                           | Атмосферное давлени              | е, мм рт. ст. |  |  |

(приводят перечень и значения влияющих факторов, нормированных в методике поверки)

## Получены результаты поверки метрологических характеристик:

| Длина волны, нм |                            | 340 | 405 | 450 | 540 | 600 | 700 |
|-----------------|----------------------------|-----|-----|-----|-----|-----|-----|
| Mepa 1          | D <sub>ср</sub> , Б        |     |     |     |     |     |     |
|                 | <i>S, Б</i>                |     |     |     |     |     |     |
|                 | S <sub>0</sub> , %         |     |     |     |     |     |     |
| Mepa 2          | D <sub>ср</sub> , Б        |     |     |     |     |     |     |
|                 | <i>S, Б</i>                |     |     |     |     |     |     |
|                 | S <sub>0</sub> , %         |     |     |     |     |     |     |
| Mepa 3          | <i>D</i> <sub>ср</sub> , Б |     |     |     |     |     |     |
|                 | <i>S, Б</i>                |     |     |     |     |     |     |
|                 | S <sub>0</sub> , %         |     |     |     |     |     |     |
| Mepa 4          | D <sub>ср</sub> , Б        |     |     |     |     |     |     |
|                 | <i>S</i> , <i>Б</i>        |     |     |     |     |     |     |
|                 | S <sub>0</sub> , %         |     |     |     |     |     |     |
| Mepa 5          | D <sub>ср</sub> , Б        |     |     |     |     |     |     |
|                 | <i>S, Б</i>                |     |     |     |     |     |     |
|                 | So, %                      |     |     |     |     |     |     |

Рекомендации:

Средство измерений признать пригодным (или непригодным) для применения

Поверитель:

Ф.И.О.

## Приложение Б

к Методике поверки МП 117.Д4-13 «Анализаторы биохимические Indiko Plus»

- 1.1 Установка реагентов
- 1.1.1 Для того чтобы задать параметры новой пробы, нажмите «F2» «Образцы».

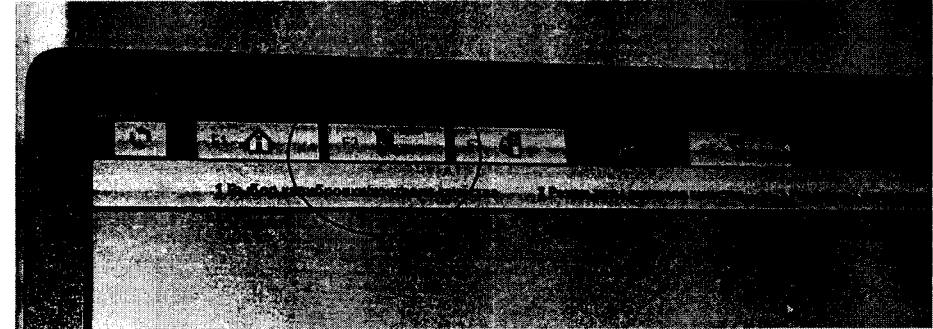

Рисунок Б.1

1.1.2 Задайте параметры пробы в окне «Образцы». Укажите «Гнездо» штатива, в котором находится проба. (Например, обозначение гнезда «1-2» соответствует расположению пробы в гнезде 2 штатива, имеющего номер 1.)

1.1.3 Установите пробирку с пробой в соответствующее гнездо штатива согласно руководству по эксплуатации.

2.1 Задание теста

2.1.1 Проверьте состояние реагентов, нажав «F3» - «Реагенты». Синий цвет индикатора указывает, что реагент используется в нормальном режиме.

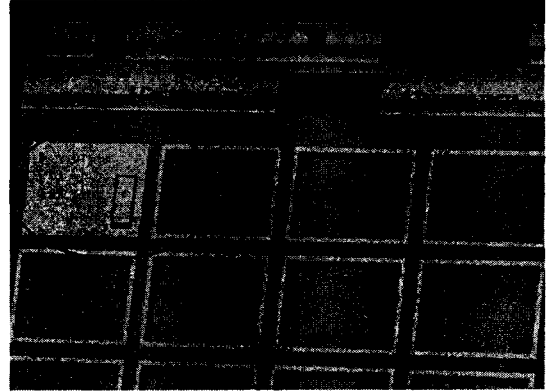

Рисунок Б.2

2.1.2 Задайте параметры теста в окне «Задание теста».

2.1.2.1 В окне «Информация» выбрать тип «Фотометрический», подтверждение «Вручную».

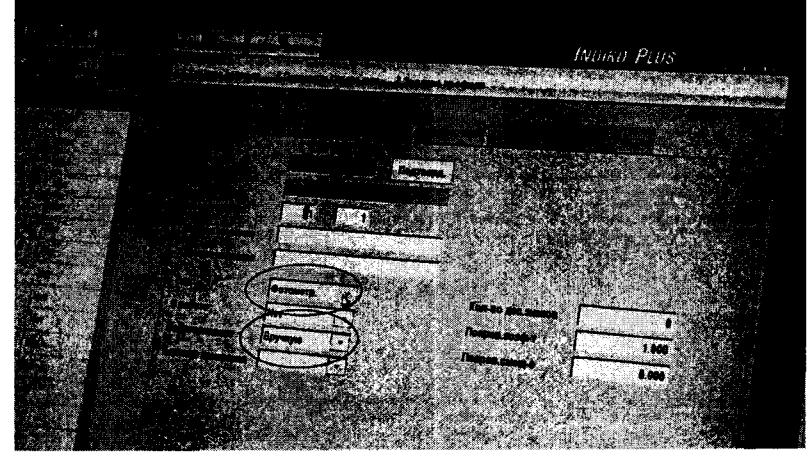

Рисунок Б.3

2.1.2.2 В окне «Процесс», выберите «Реагент», укажите объём пробы 200 мкл. Дозировать с «водой».

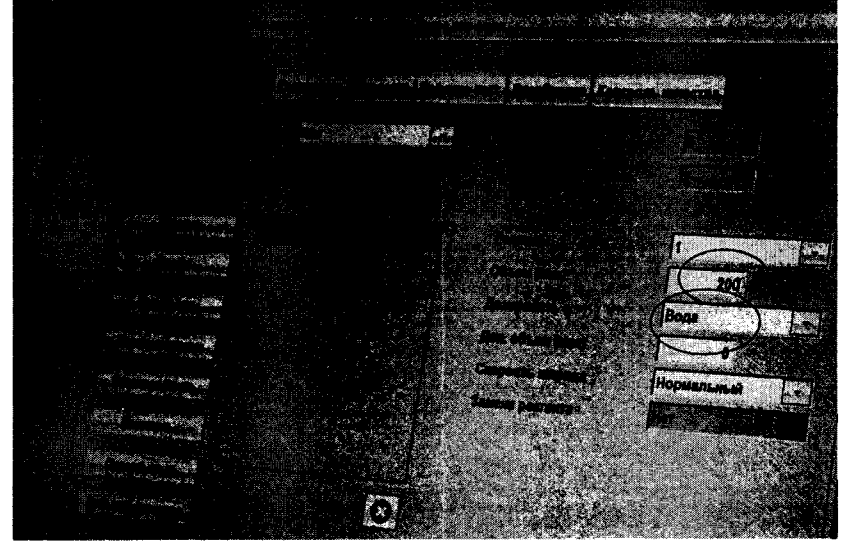

Рисунок Б.4

2.1.3 Выберите «Измерение конечной точки». Указывая основную длину волны, напротив дополнительной волны необходимо указать «нет».

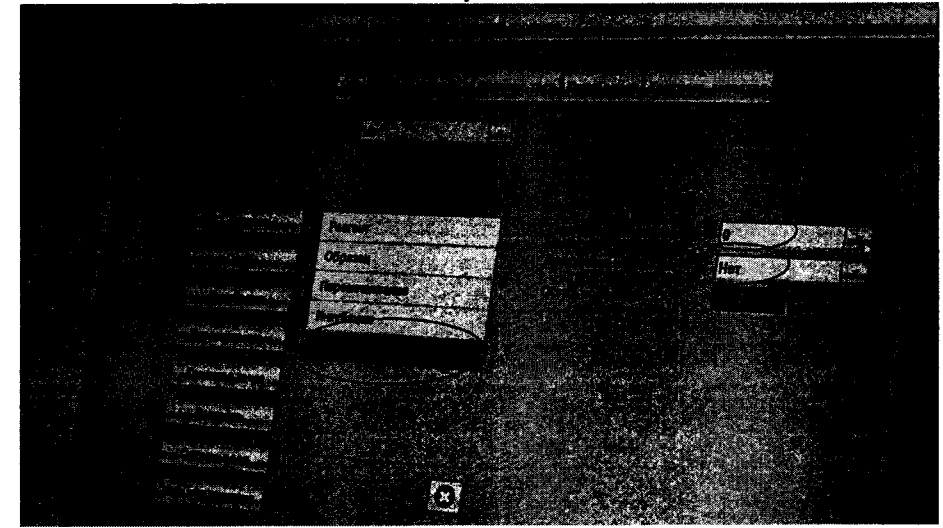

Рисунок Б.5

2.1.4 Нажать кнопку «Да» всплывающего окна для копирования параметра текущего теста: повторить копирование ещё 8 раз для каждой длины волны.

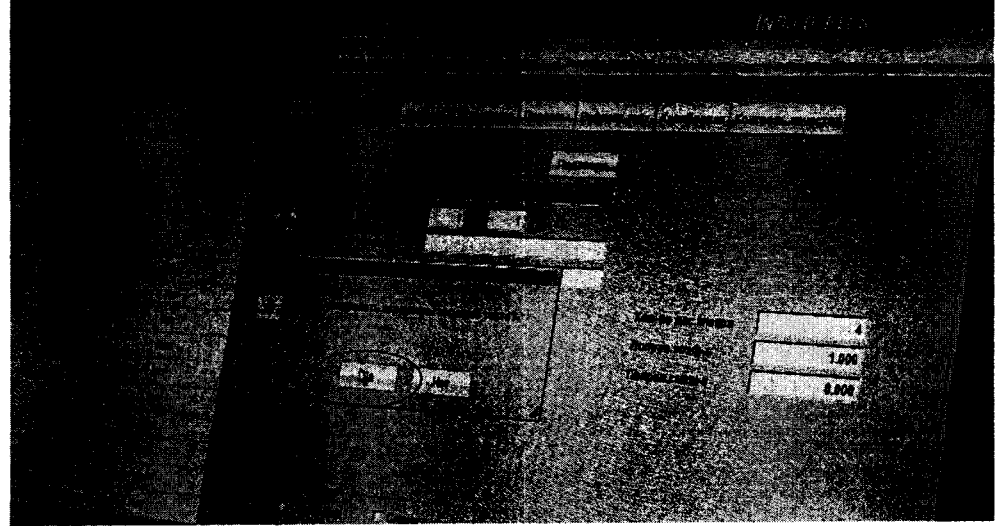

Рисунок Б.6

3.1 Запуск измерений

3.1.1 Для того чтобы запустить измерения, щёлкните кнопку «Запуск» в главном окне «F1». Нажмите «Да» для подтверждения выполнения запуска.

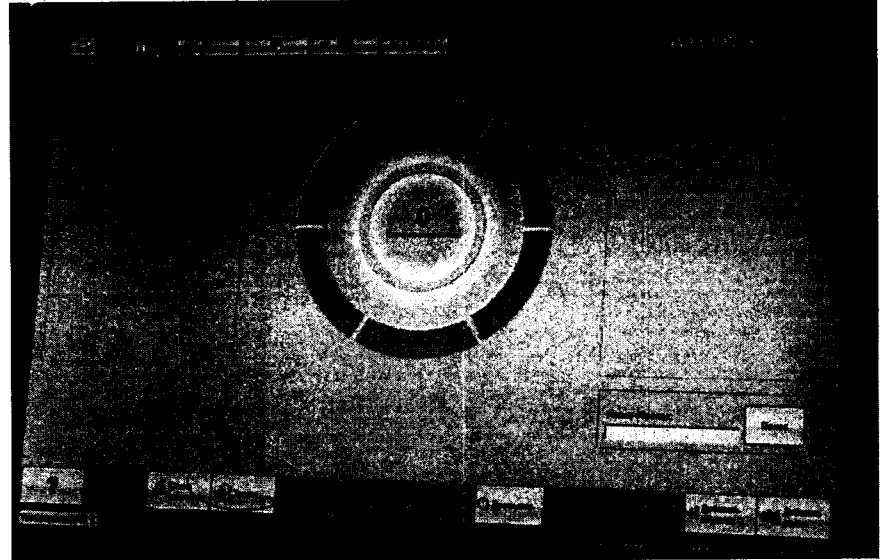

Рисунок Б.7

4.1 Просмотр результатов измерений 4.1.1 Нажмите «F2», перейдите в окно «Результаты».

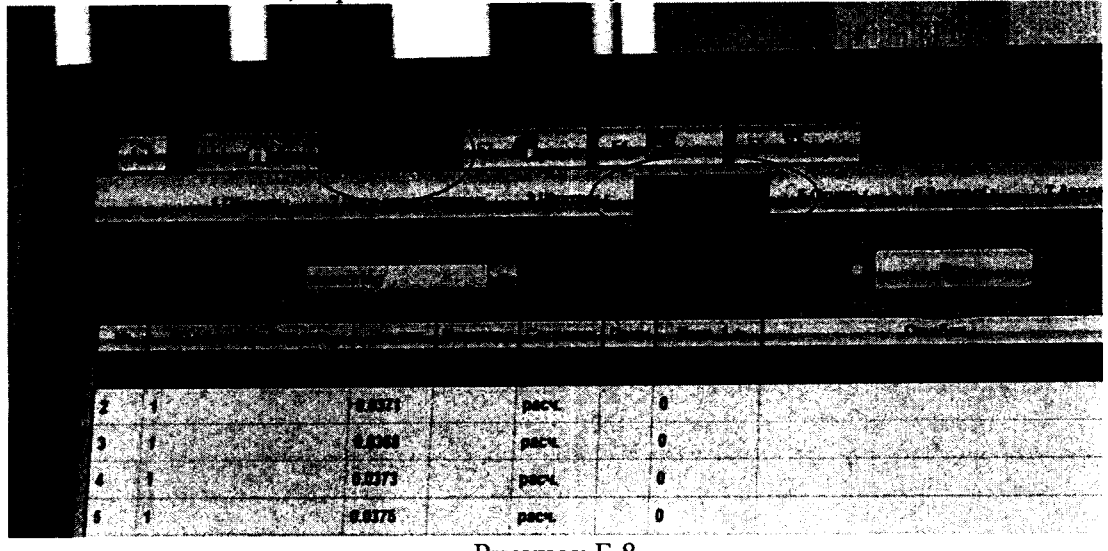

Рисунок Б.8

4.1.2 Для просмотра всех результатов измерений, выберите позицию «Все».